## <u>Biertje – tekst effect</u> – video les

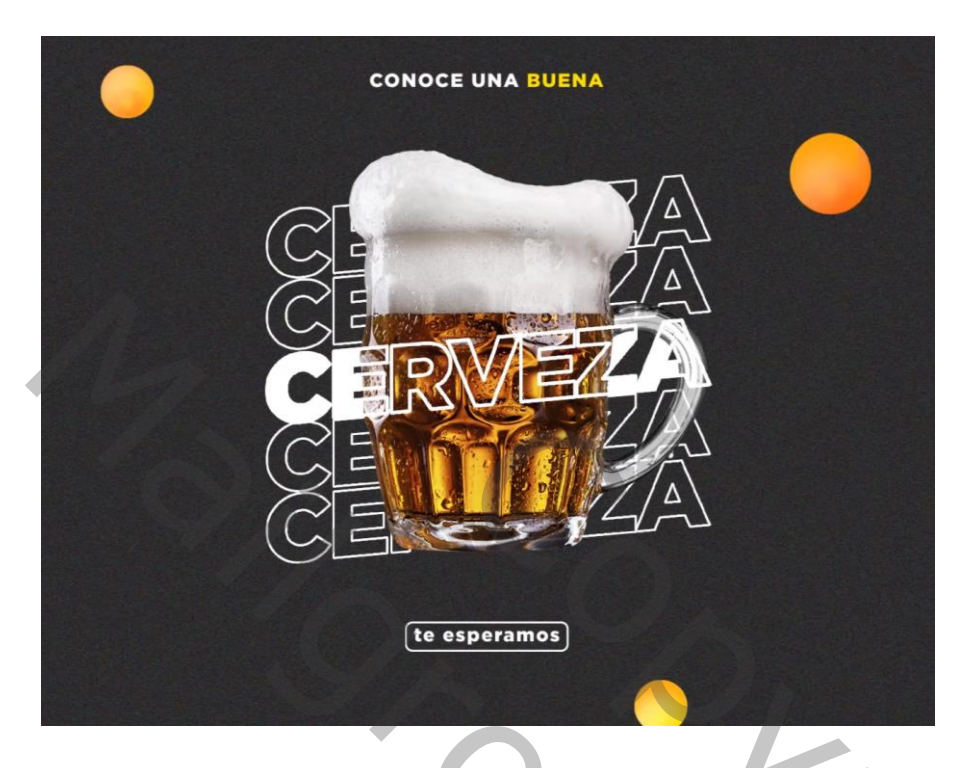

Open een nieuw document: 1500 x 1500 px ; 72 ppi Achtergrond laag vullen met kleur = # 2C2C2C Toevoegen van een subject midden het document, selectie maken; laagmasker toevoegen

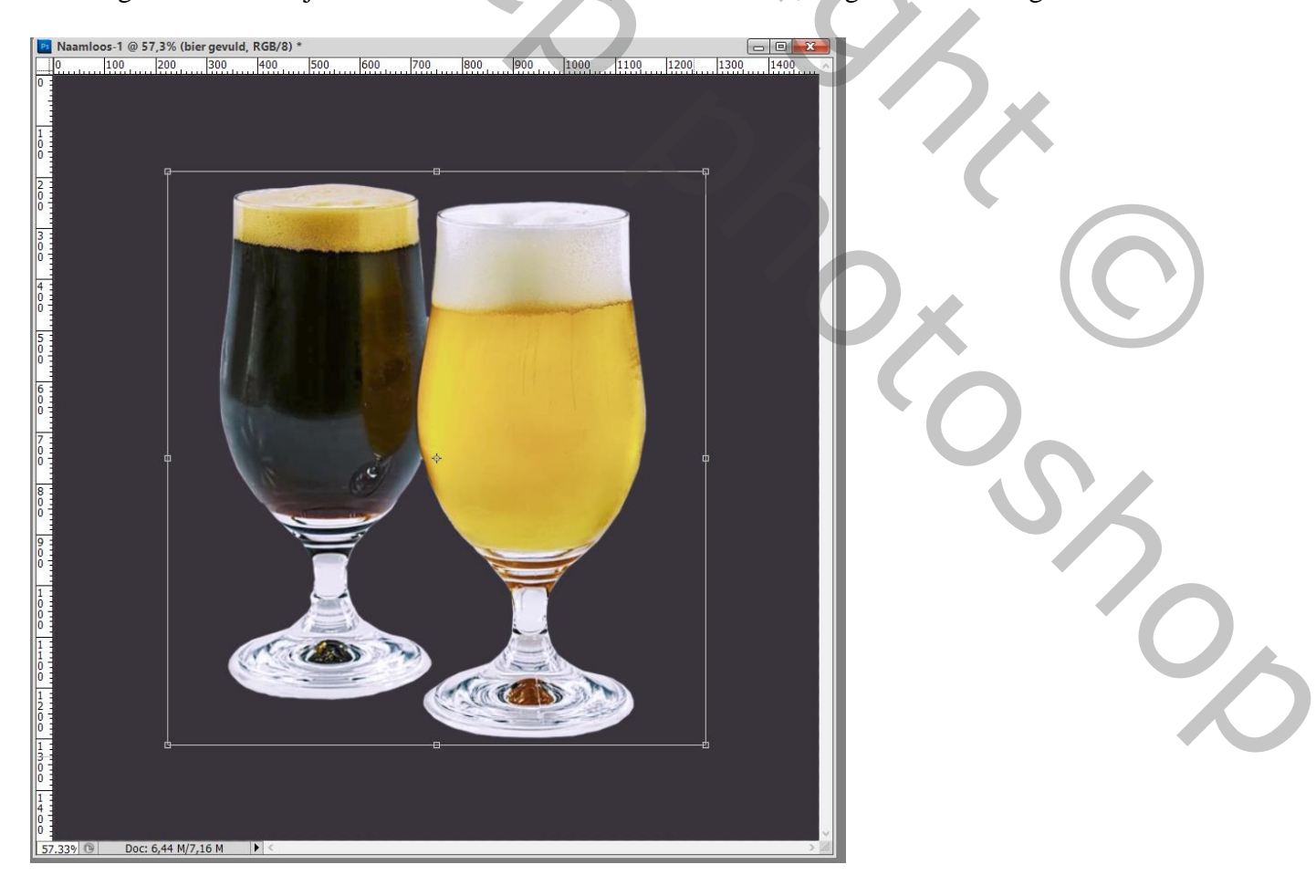

## Tekst toevoegen; Gotham Black; grootte aanpassen

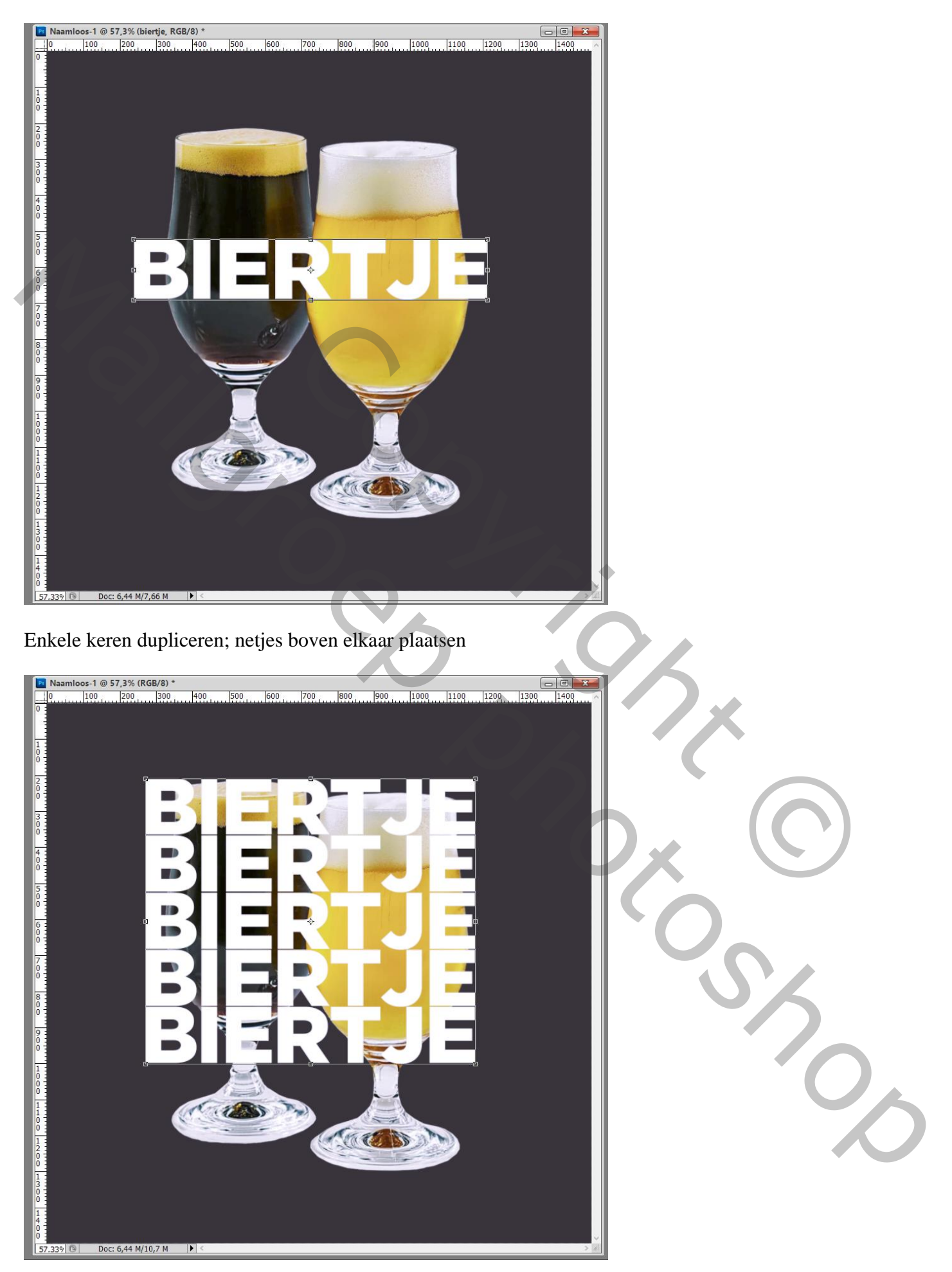

De laagvulling van enkele tekstlagen op 0% zetten (niet van de middelste tekstlaag)

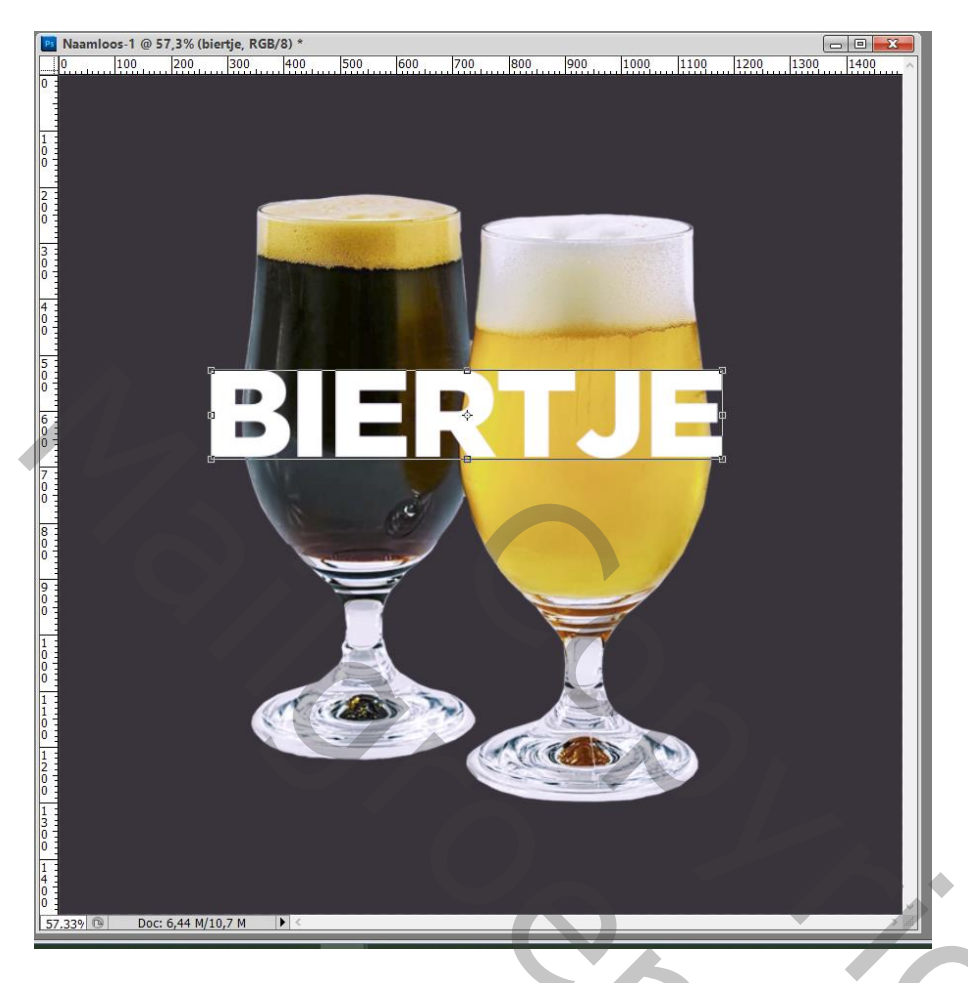

Voor bovenste tekstlaag : Laagstijl 'Lijn' : 3 px, midden, Normaal, 100%, wit

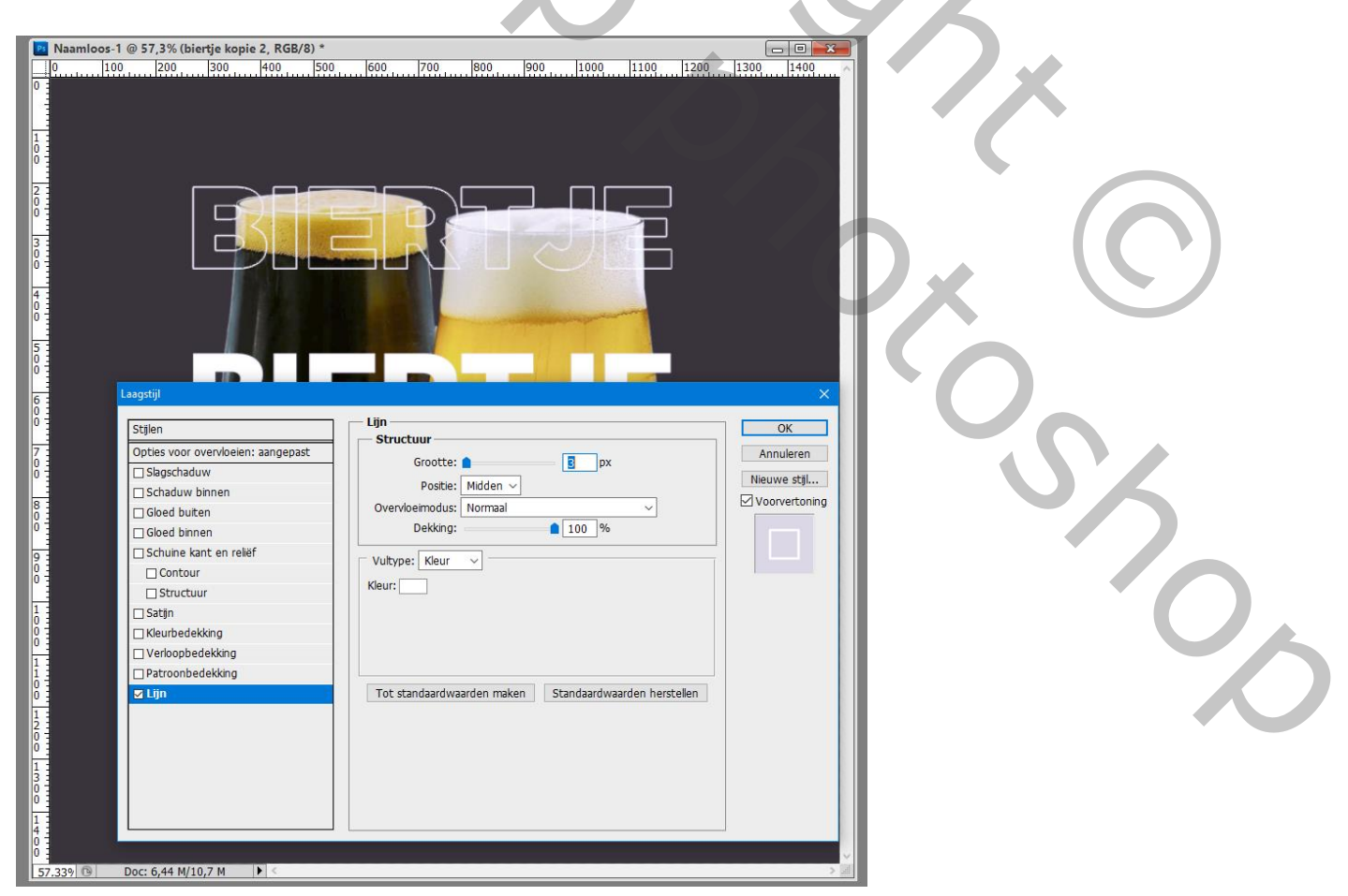

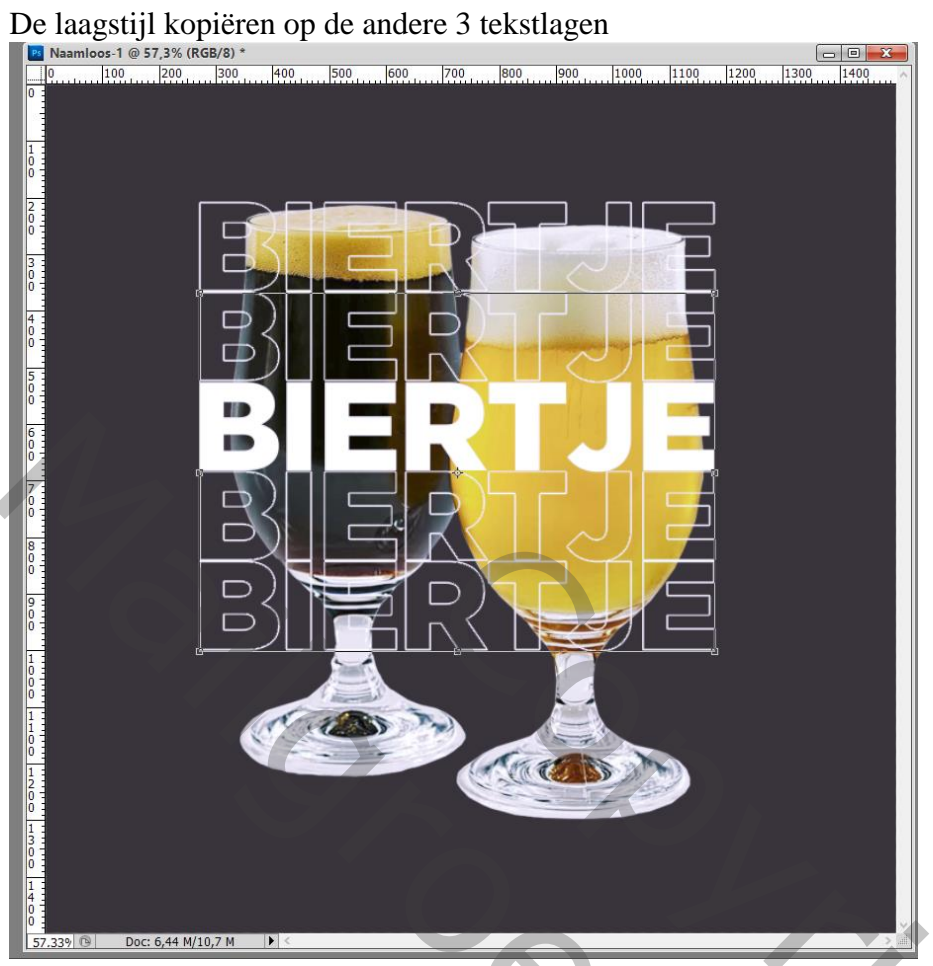

Tekstlagen selecteren; beetje roteren; onder laag met subject slepen De middelste tekstlaag nog eens dupliceren en boven het subject slepen

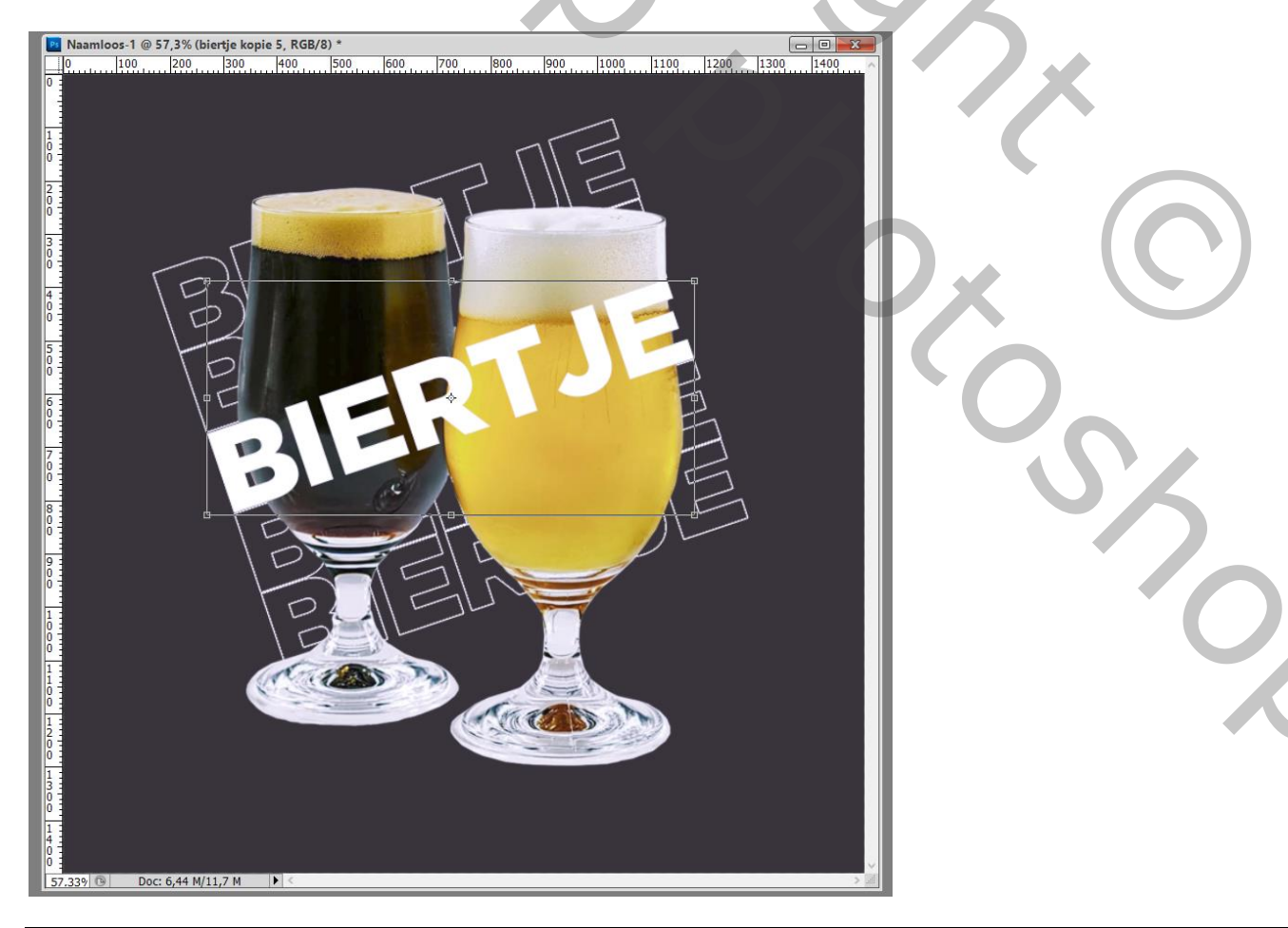

Voor die bovenste tekstlaag : Laagstijl Lijn; zelfde instellingen; laagvulling op 0%

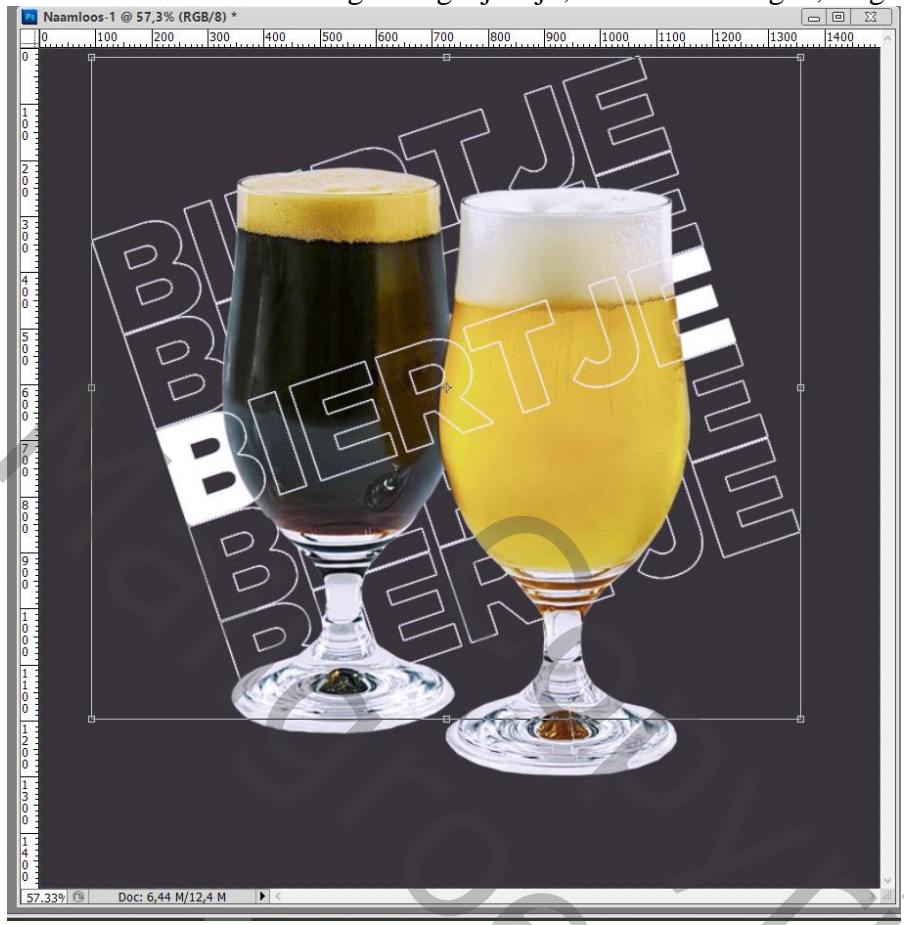

Laag met subject omzetten in Slim Object (hier de glazen bier) Laag 2 keren dupliceren Geef bovenste kopie laag 'Kleurbedekking', kleur = # F600FF

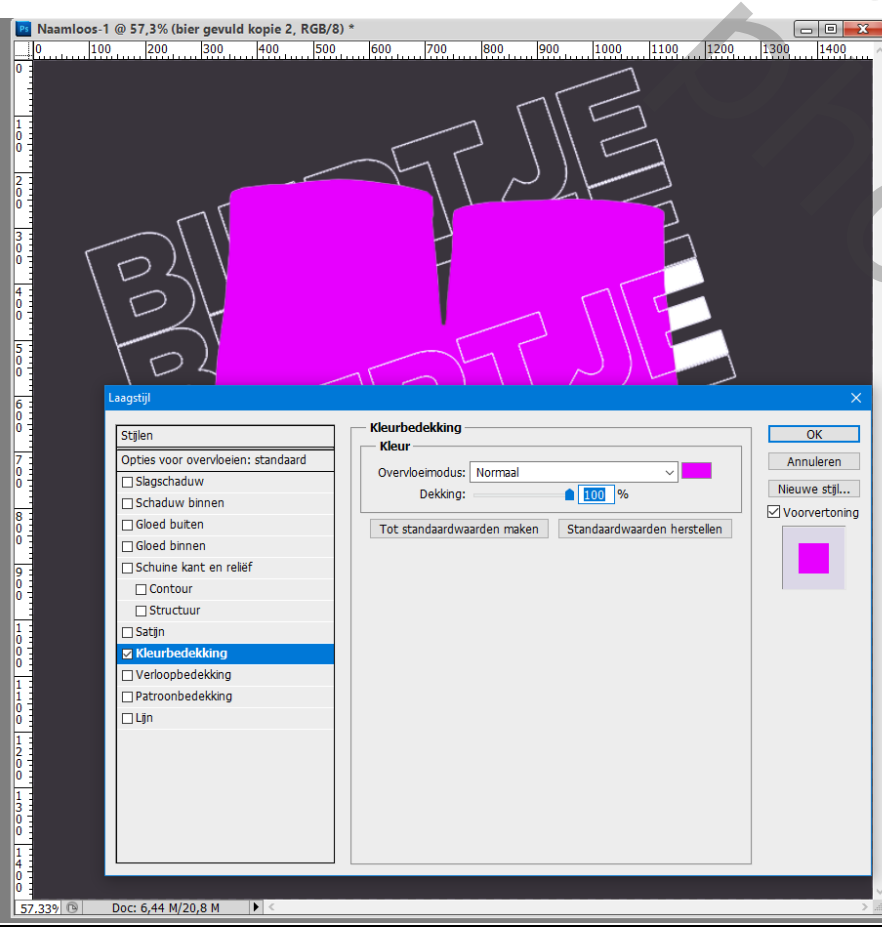

Tekst effect – blz. 5

2

Voor de tweede kopie laag : 'Kleurbedekking' met kleur = # 00AAFF

|                                                                         | hamloos-1 @ 57,3% (bier gevuld kopie, RGB/8) * Image: Comparison of the comparison of the co |
|-------------------------------------------------------------------------|----------------------------------------------------------------------------------------------------|
| 0<br>7<br>0<br>0<br>8<br>0<br>0<br>9<br>0                               | Stajen Kleurbedekking OK   Optjes voor overvloeien: standaard Stagschaduw Overvloeimodus: Normaal Muleuren   Schaduw binnen Dekking: Dekking: Voorvertoning   Gloed buten Tot standaardwaarden maken Standaardwaarden herstellen   Schuine kant en relief Dekking: Voorvertoning                                                                                                    |
| 0<br>1<br>0<br>0<br>1<br>1<br>1<br>0<br>0<br>0<br>1<br>1<br>2<br>0<br>0 | Structuur<br>Structuur<br>Verkoopbedekking<br>Patroonbedekking<br>Lijn                                                                                                    |
| 1<br>0<br>1<br>4<br>0<br>57                                             | 39 <sup>®</sup> Doc: 6,44 M/20,8 M ► <                                                                                                    |

Je sleept die twee gekleurde kopie lagen onder de originele laag met subject ; de lagen wat verschuiven

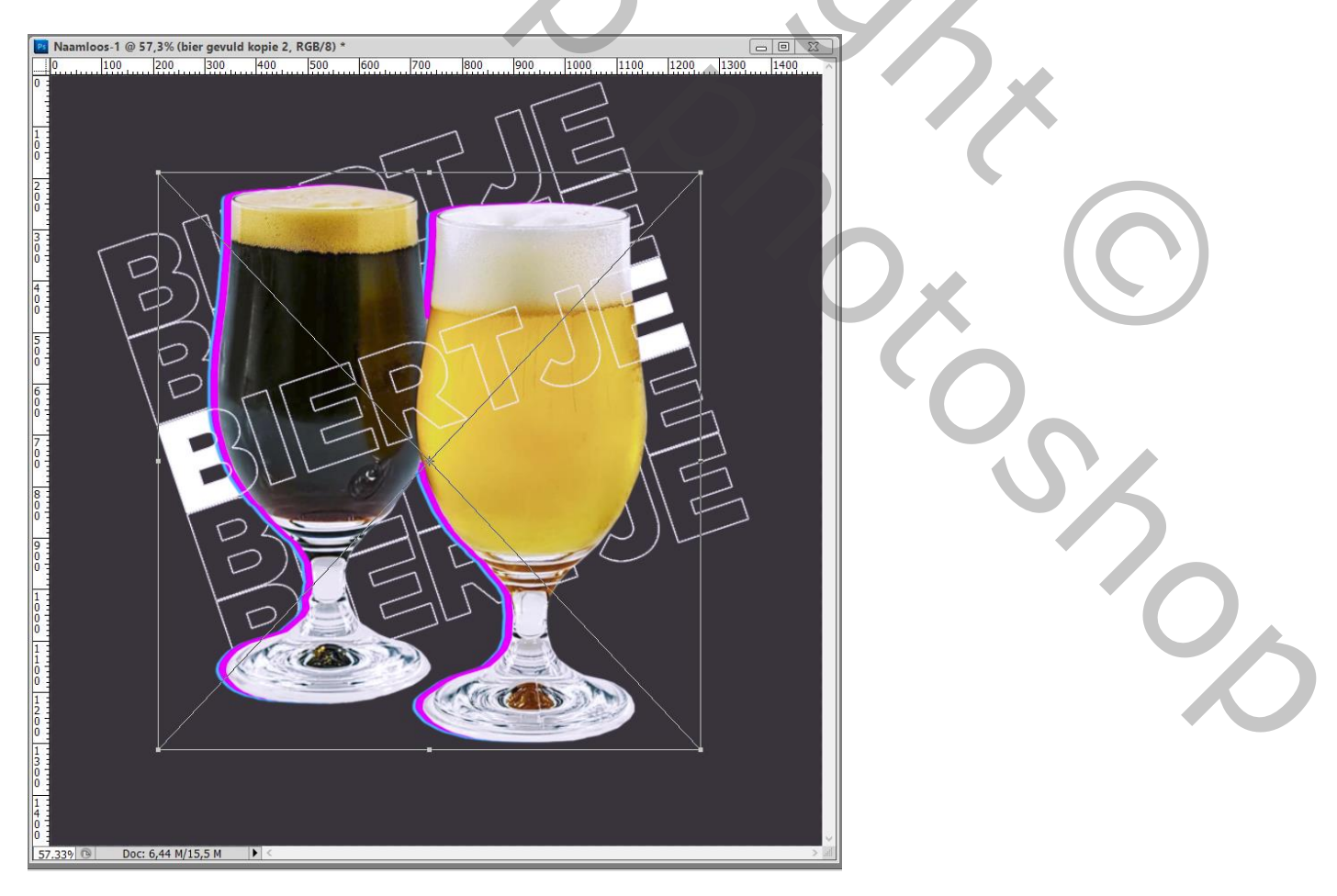

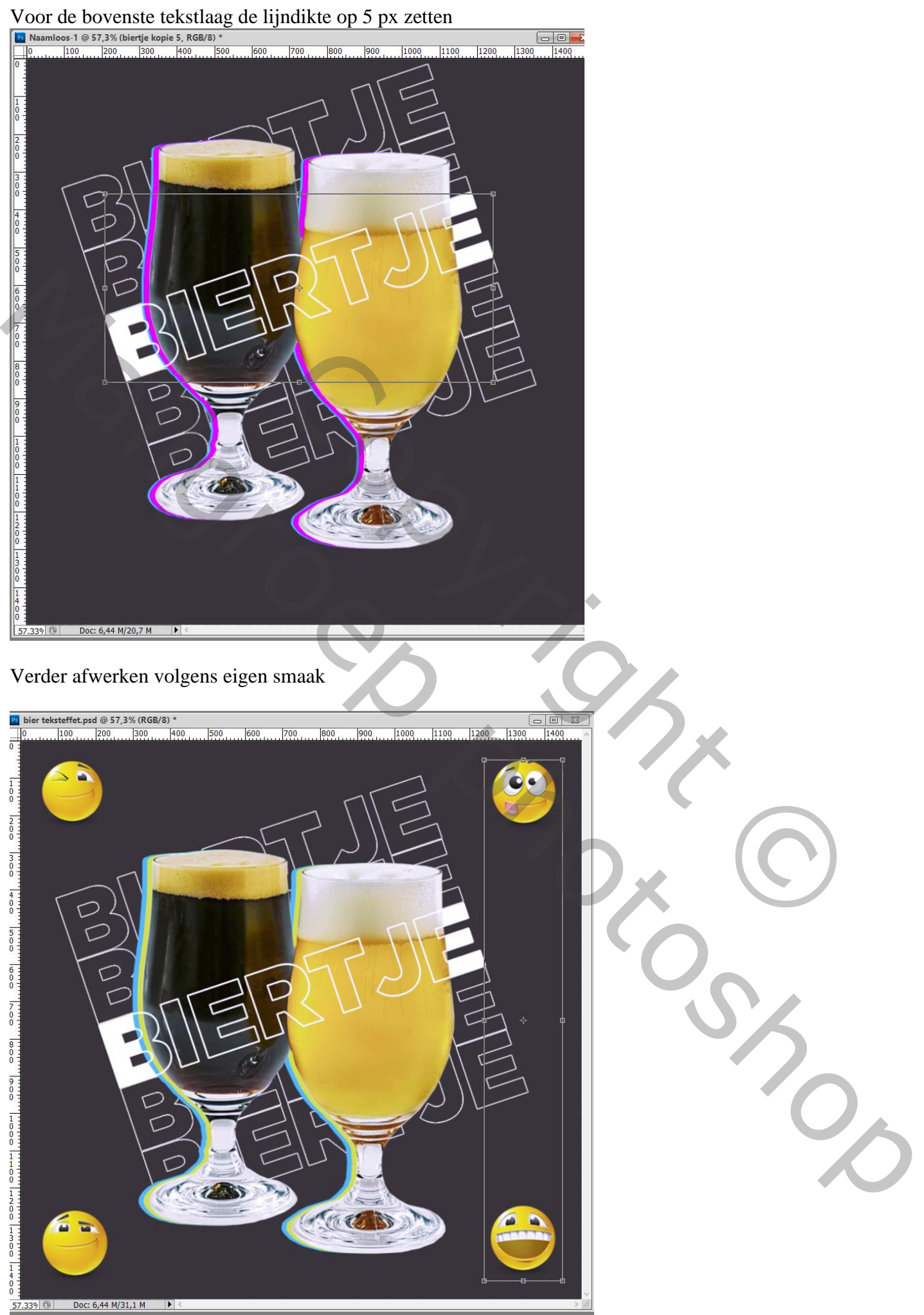

Tekst effect - blz. 7